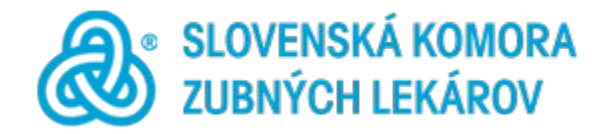

# Mobilná aplikácia SKZL Moja komora

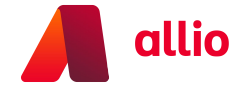

Mobilná aplikácia je dostupná v platformách Google a Apple:

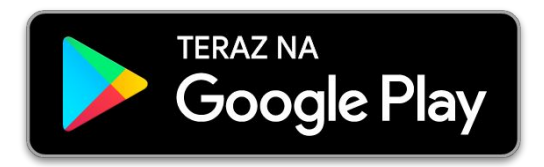

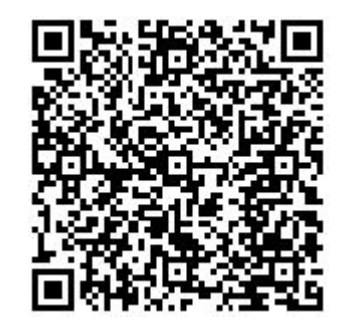

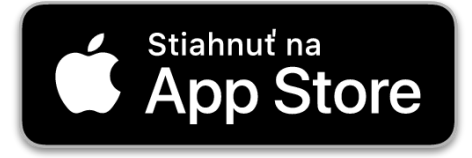

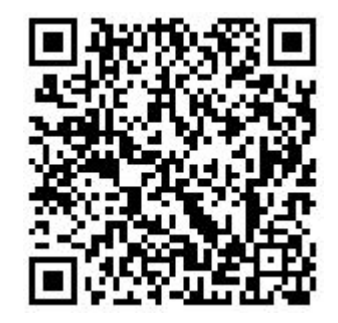

1. Do aplikácie sa po nainštalovaní prihlasujete rovnakými údajmi, ako do svojho profilu na stránke skzl.sk

Zároveň si na stránke skzl.sk viete resetovať zabudnuté heslo, alebo vytvoriť si svoje prístupové údaje, pokiaľ ste ich neobdržali.

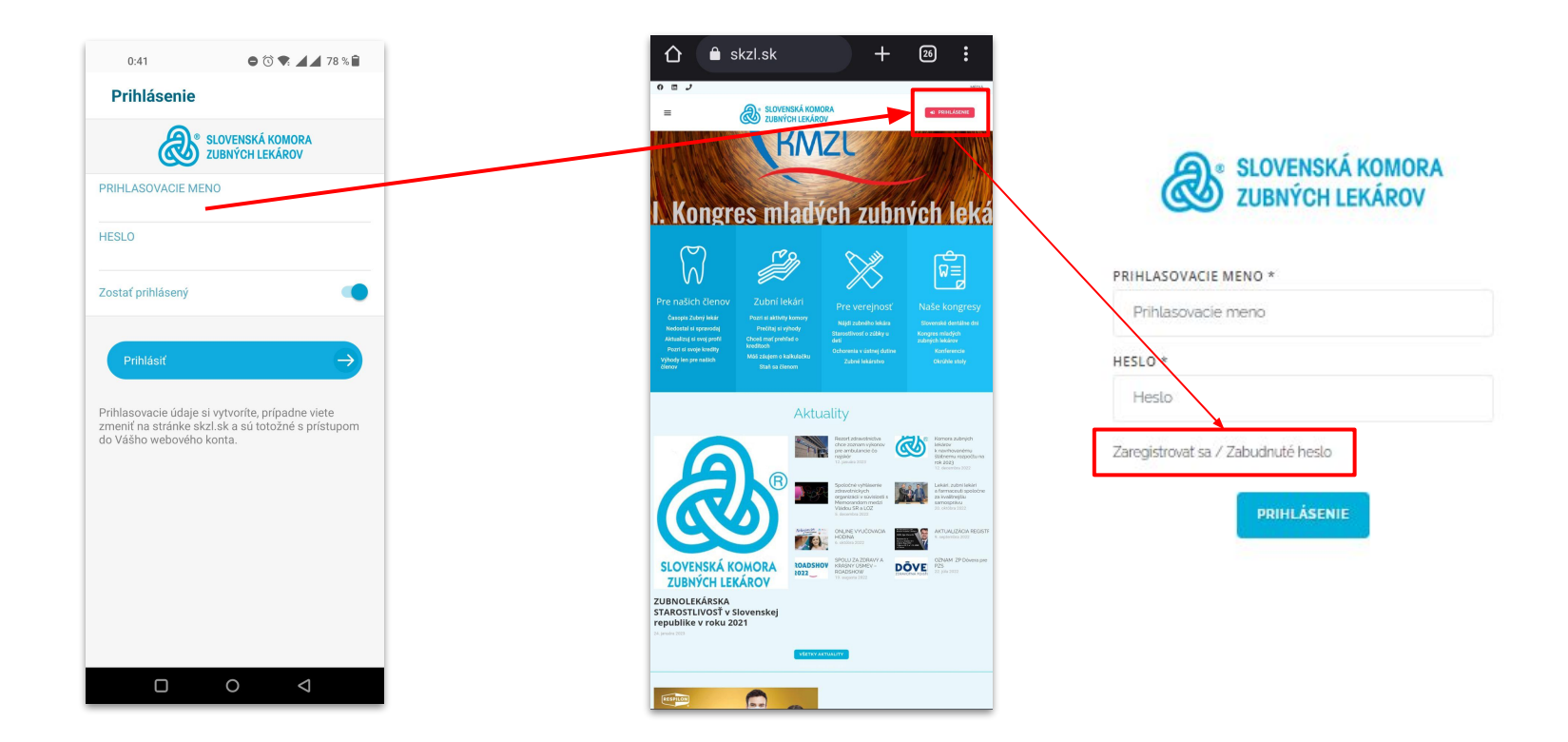

2. Pokiaľ ste neobdržali prístupové údaje, kliknite na odkaz "Zaregistrovať sa / Zabudnuté heslo", podľa predchádzajúcej strany na: profil.skzl.sk/login

| 1.<br>@• su                                      | DVENSKÁ KOMORA       |                                                                                                    | · .                                                      | 2. SLOVE<br>ZUBNÝ  | ISKÁ KOMORA<br>CH LEKÁROV                                         |  |  |
|--------------------------------------------------|----------------------|----------------------------------------------------------------------------------------------------|----------------------------------------------------------|--------------------|-------------------------------------------------------------------|--|--|
| CS ZU                                            | BNÝCH LEKÁROV        | EKÁROV     Adajte svoj email                                                                                                    |                                                          |                    | Zopakujte svoj predosly<br>email, zadajte beslo a toto            |  |  |
|                                                  |                      | ! email musí byť i                                                                                                    | totožný s tým, ktorý eviduje SKZL                        |                    | heslo ešte raz zopakujte.                                         |  |  |
| EMAIL *<br>Email<br>Poslať odkaz na obnovu hesla |                      | <ul> <li>Následne obdržíte email z adresy<br/>skzl@skzlsk.sk</li> <li>Email obsahuje tlačidlo "Reset Password"</li> <li>Po jeho kliknutí, sa Vám otvorí sa Vám<br/>nasledovný formulár.</li> </ul> |                                                          | HESLO *            |                                                                   |  |  |
|                                                  |                      |                                                                                                    |                                                          |                    | !<br>Heslo musí mať aspoň 8                                       |  |  |
|                                                  |                      |                                                                                                    |                                                          | POTVRDENIE HESLA * | znakov.                                                           |  |  |
| 3.<br>P                                          | rofil - MUDr.        | MOV MÖJPROFIL KALENDÅR                                                                                                    | prehlad kreditov moje platev tlačivá na stiahn<br>zvisko | NUTIE ZMENA HESLA  |                                                                   |  |  |
|                                                  |                      |                                                                                                    |                                                          |                    |                                                                   |  |  |
| TITUL PRED MENOM                                 | KRSTNÉ MENO *        | PRIEZVISKO *                                                                                                    | TITUL ZA MENOM                                           |                    |                                                                   |  |  |
|                                                  | Vaše meno            | Vaše priezvisko                                                                                                    |                                                          |                    |                                                                   |  |  |
| EMAIL *                                          | PRIHLASOVACIE MENO * | HESLO                                                                                                    | POTVRDENIE HESLA                                         |                    | Po potvrdení hesla vyššie, sa Vám otvorí Váš profil.              |  |  |
| Väš@emaiLsk                                      | PrihlasovacieMeno    |                                                                                                    |                                                          |                    | Na tomto mieste je Vase Prinlasovacie meno. Pokial si to prajete, |  |  |
| JAZYK BACKENDU                                   | JAZYK FRONTENDU      |                                                                                                    |                                                          |                    |                                                                   |  |  |
|                                                  | *                    | *                                                                                                    |                                                          |                    |                                                                   |  |  |

3. Po spustení aplikácie, sa Vám zobrazia jej nastavenia.

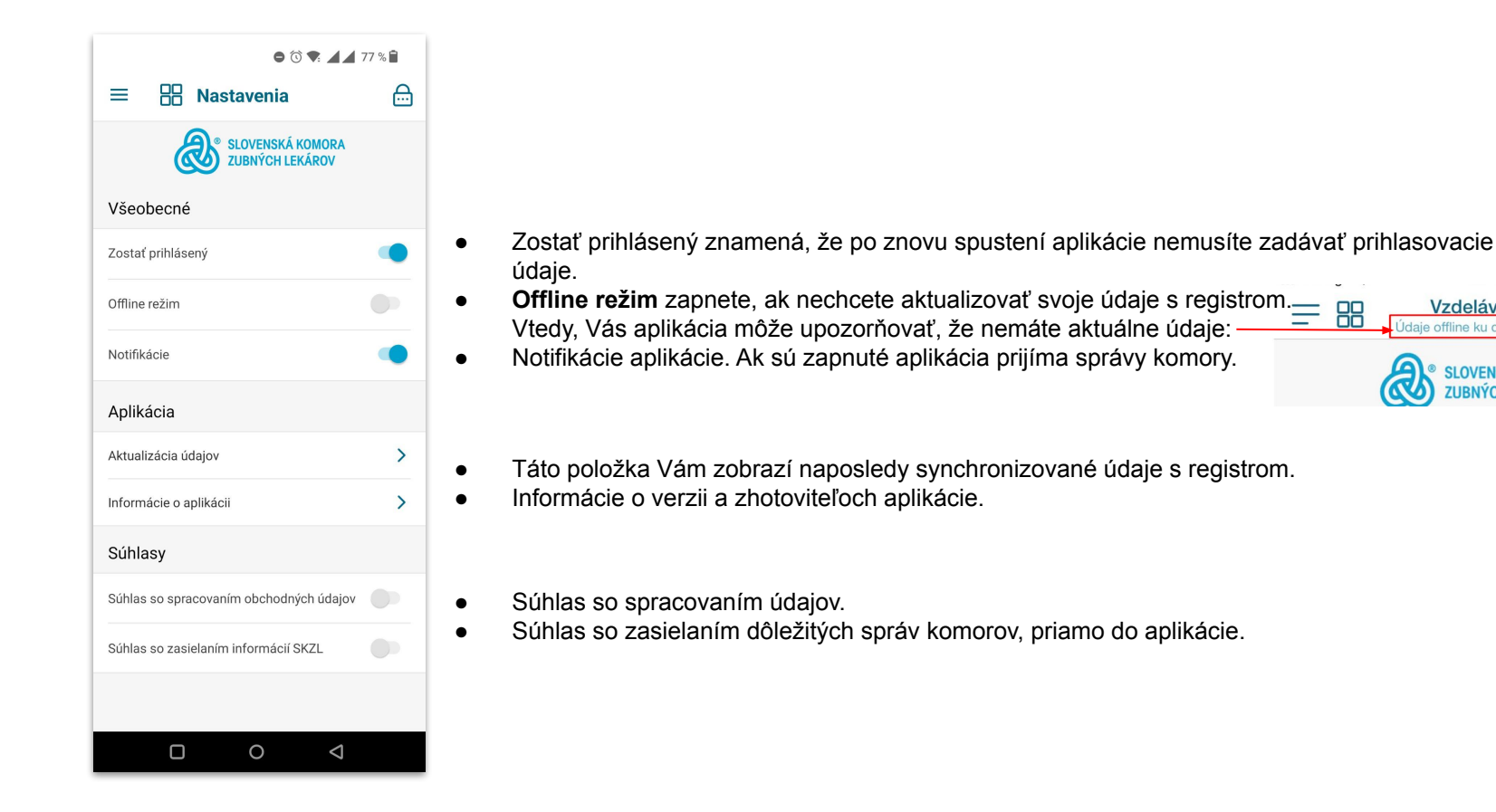

Vzdelávanie

Idaje offline ku dňu 7.3.2023

SLOVENSKÁ KOMORA UBNÝCH LEKÁROV

# 4. Navigácia v aplikácii

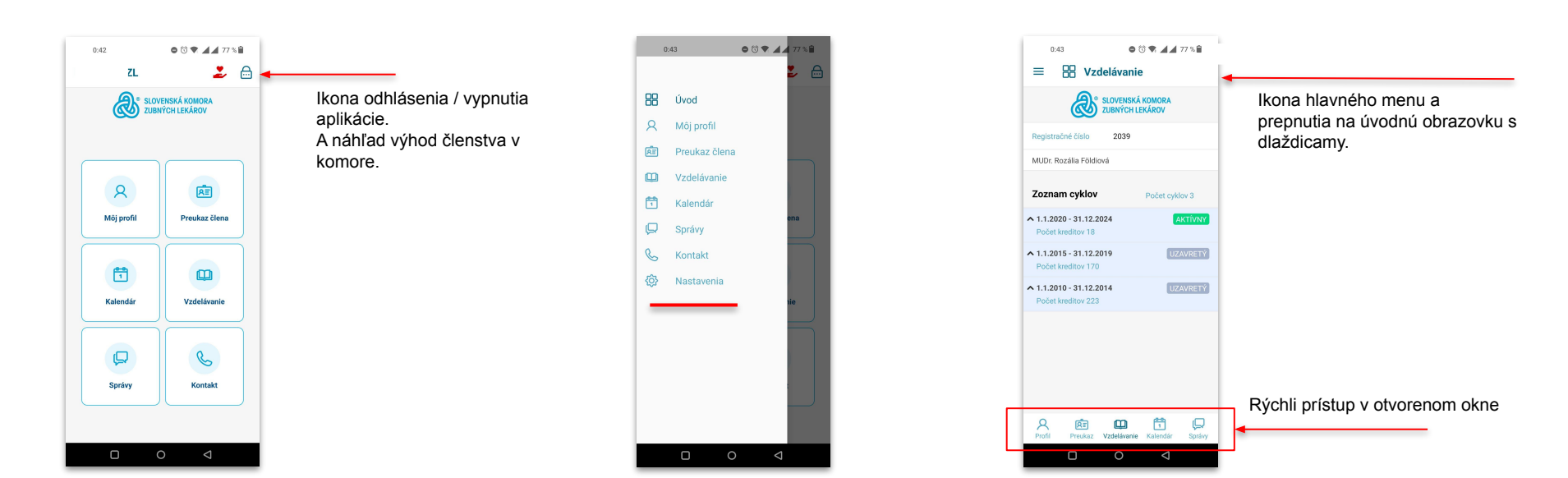

Úvodnú obrazovku tvoria dlaždice zjednodušeného prístupu k funkciám aplikácie.

Dostupné je tiež menu, v ktorom nájdete aj nastavenia aplikácie V ľavom hornom rohu je ikona menu Rýchli prístup základých funkcií máte aj po otvorení okien aplikácie v dolnej časti obrazovky

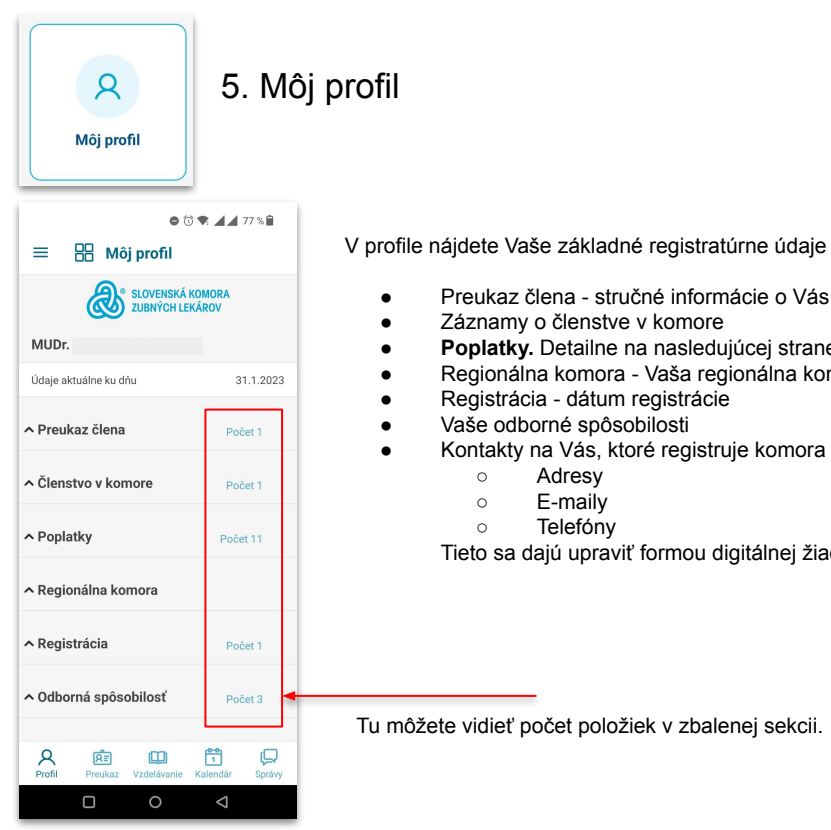

|   | Broukoz člona stručná informácia o Vás            |  |  |  |  |  |  |  |
|---|---------------------------------------------------|--|--|--|--|--|--|--|
|   | Záznamy o členstve v komore                       |  |  |  |  |  |  |  |
|   | Benjatky Dotailna na pogladujúcoj strano          |  |  |  |  |  |  |  |
| • | Popiarky. Detaine na hasieuujutej strane          |  |  |  |  |  |  |  |
| • | Regionalna komora - vasa regionalna komora        |  |  |  |  |  |  |  |
| • | Registrácia - dátum registrácie                   |  |  |  |  |  |  |  |
| • | Vaše odborné spôsobilosti                         |  |  |  |  |  |  |  |
| • | Kontakty na Vás, ktoré registruje komora          |  |  |  |  |  |  |  |
|   | <ul> <li>Adresy</li> </ul>                        |  |  |  |  |  |  |  |
|   | <ul> <li>○ E-maily</li> </ul>                     |  |  |  |  |  |  |  |
|   | <ul> <li>Telefóny</li> </ul>                      |  |  |  |  |  |  |  |
|   | Tieto sa dajú upraviť formou digitálnej žiadosti. |  |  |  |  |  |  |  |
|   |                                                   |  |  |  |  |  |  |  |
|   |                                                   |  |  |  |  |  |  |  |
|   |                                                   |  |  |  |  |  |  |  |
|   |                                                   |  |  |  |  |  |  |  |

Tu môžete vidieť počet položiek v zbalenej sekcii.

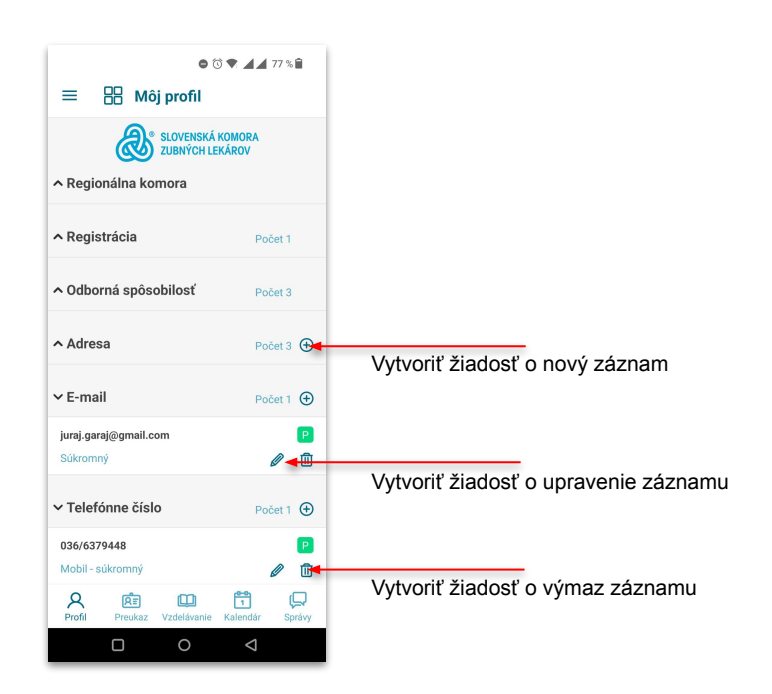

Táto ikona označuje primárny kontakt na Vás P V prípade emailu, bude na takto označený email zaslaná prípadnažiadosť o reset hesla

# Môj profil > Poplatky

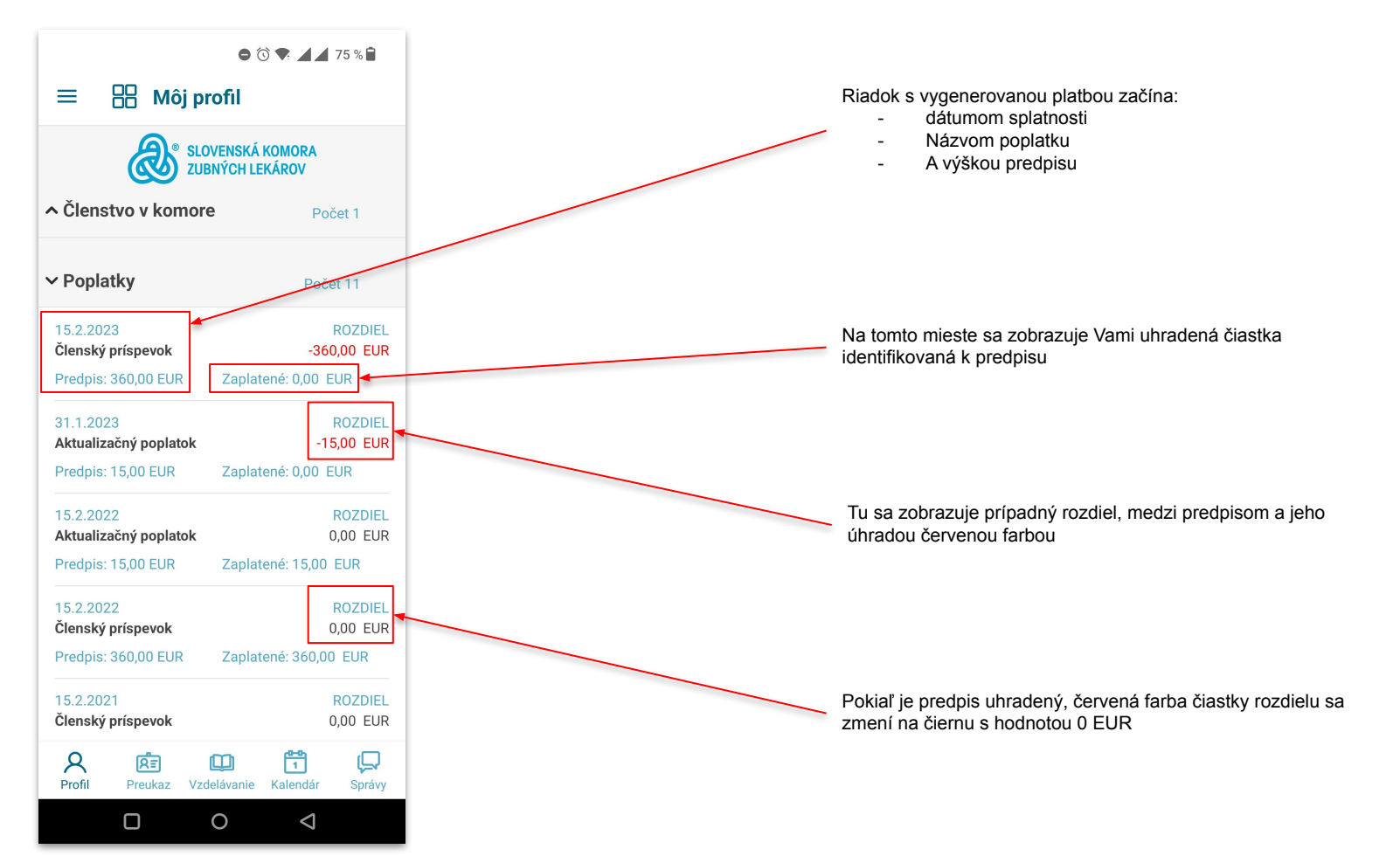

## 6. Preukaz člena

Preukaz člena

RE)

# ● ⓒ ♥ ▲ 77 % 🗎

### ≡ 🔠 Preukaz člena

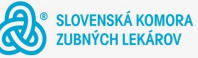

#### Slovenská komora zubných lekárov

Fibichova 14 821 05 Bratislava

Telefón: +421 2 4820 4070 E-mail: sekretariatskzl@skzl.sk

užívateľ **MUDr.** 

934 01 Levice Slovensko

Telefón: 036/6379 E-mail: juraj.garaj@gmail.con

Zobraziť kód

Profil Preukaz Vzdelávanie Kalendár Správy

Slúži, ako Vaša identifikačná karta. Obsahuje Vaše údaje.

V spodnej časti po kliknutí, Vám zobrazí Vaše registračné číslo vo forme čiarového kódu, alebo QR kódu.

Túto funkciu môžete využiť pri evidencii účasti na vzdelávacích aktivitách.

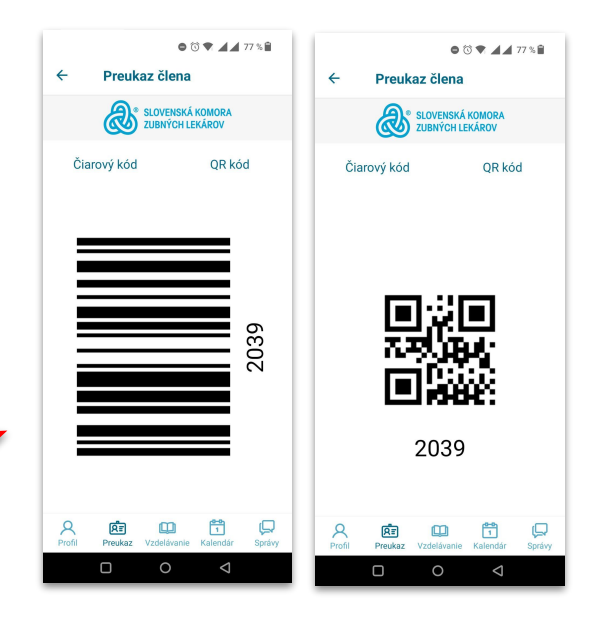

záznam

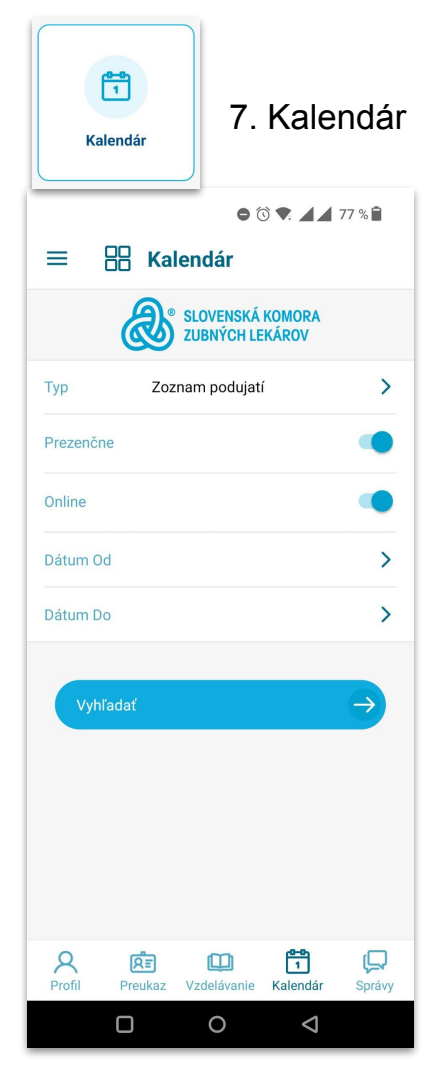

Úvodnú obrazovku kalendára, tvorí filter podujatí.

- Typ > tu volíte zobrazenie Podujatí, • alebo AD Testov
- Volíte zobrazenie "Živých" •
- nižšie online t.j. "webinárov" ٠
- spoločným výberom sa zobrazujú . obe varianty
- Zvolíte si obdobie od do želaného . zobrazenia Aktivít
- Po kliknutí na vyhľadať sa Vám . zobrazí zoznam podujatí vyhovujúcim zadaniu filtra

Zoznam podujatí 4 SLOVENSKÁ KOMORA **ZUBNÝCH LEKÁROV** 18.01.2010 Ručné a rotačné Ni-Ti nástroje v endodoncii > , Bratislava SZU 5 02 2010 IV. Kongres mladých zubných lekárov > , Piešťany hotel Magnólia > Stroiová endodoncia Bratislava ZA Krížna 44 Prevencia a liečba u detí od narodenia do 15 ro... > , Poprad Intralig. anestéza > Námestovo Aplikácia parapulpálnych čapov do korunky zuba . Bratislava 1 2 RE Profil

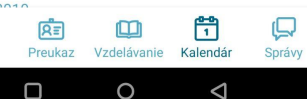

Po kliknutí na jednotlivé záznamy podujatia je možné pozrieť si ich detail s bližšími informáciami o podujatí.

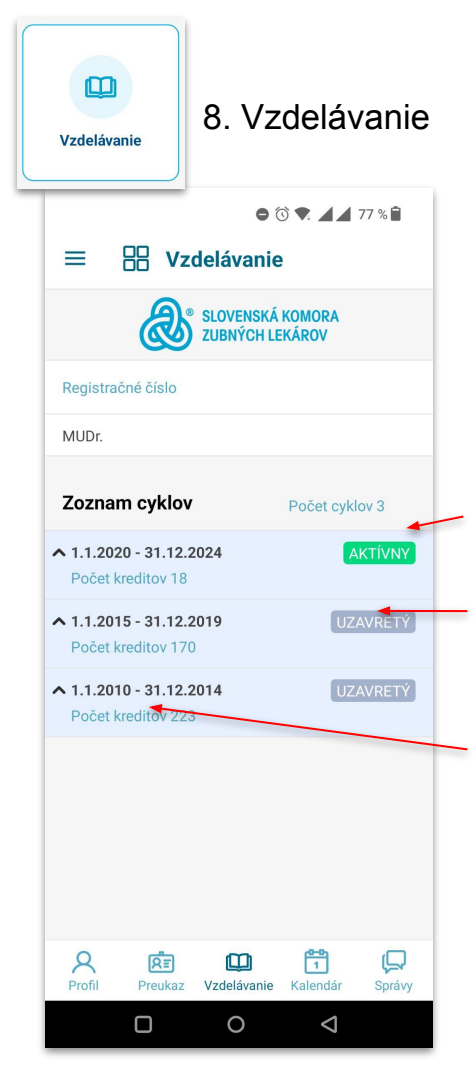

Vzdelávanie zobrazuje Vaše cykly. Východzí náhľad cyklov, je zrolovaný. Pre rozbalenie, kliknite na zvolený riadok cyklu.

Súčasný cyklus je označený na pravo zeleným "AKTÍVNY"

Predošlé cykly sú označené ako "UZAVRETÉ"

Na pravej strane je časové rozpätie cyklov. A modrou počet získaných kreditov za cyklus.

⊖ (3) ♥ ▲ ▲ 77 % 🗎 Vzdelávanie SLOVENSKÁ KOMORA **ZUBNÝCH LEKÁROV** Registračné číslo Kredity Počet kreditov za vzdelávací cyklus 90 Prenos kreditov z predchádzajúceho cyklu 25 Aktuálny počet získaných kreditov 170 Chýbajúci počet kreditov 0 Celkový počet kreditov za AD testy 0

#### Hodnotenie

Výsledok hodnotenia Dátum hodnotenia Certifikát Podujatia Počet 45 1 2 คริส Profil Vzdelávanie Kalendár Správy Preukaz 0  $\triangleleft$ 

Po rozbalení zvoleného cyklu, sa v úvodnej obrazovke zobrazuje tabuľka kreditov.

Nižšie pod tabuľkou kreditov sa nachádza hodnotenie Vášho cyklu

Poslednou sekciou cyklu je prehľad absolvovaných vzdelávacích aktivít. V hlavičke je vypísané modrou počet záznamov.

> Viď nasledujúca strana. ↓

### Vzdelávanie > Absolvované podujatia

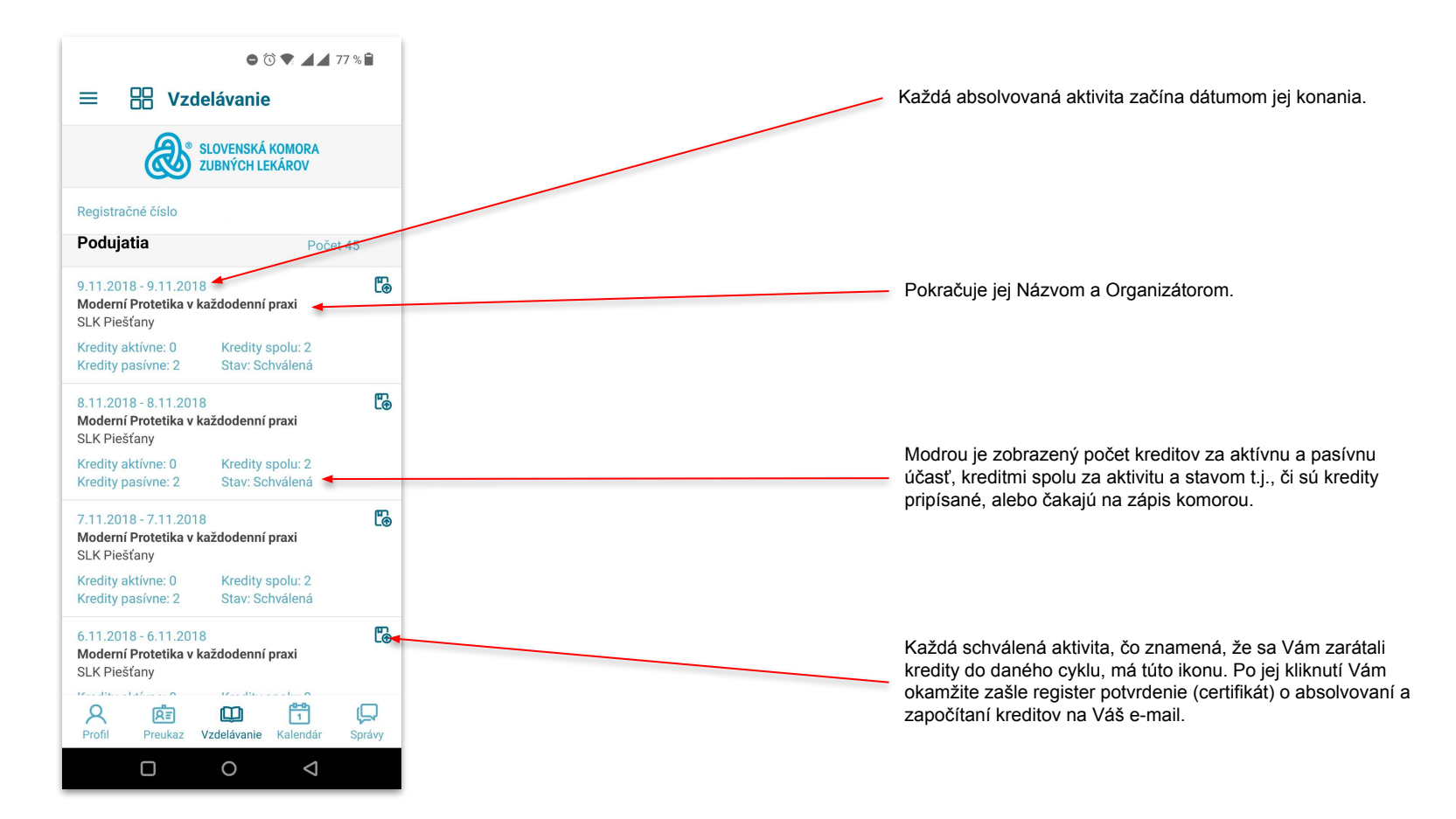

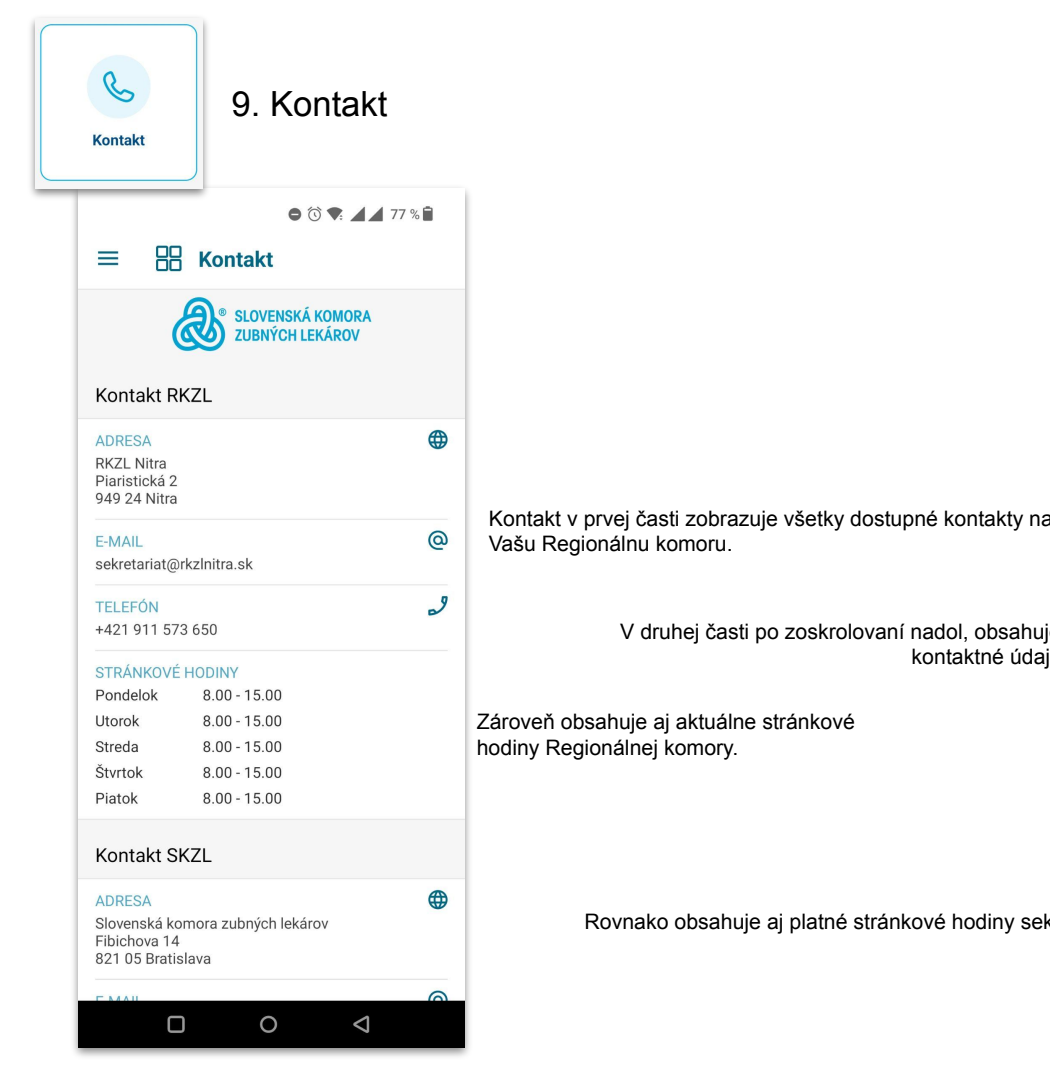

|                                                   | ● ७ ♥: ▲▲ 77 % 🗐                                                                                                    |          |                                                                                 |
|---------------------------------------------------|----------------------------------------------------------------------------------------------------|----------|---------------------------------------------------------------------------------|
|                                                   | SLOVENSKÁ KOMORA<br>ZUBNÝCH LEKÁROV                                                                                                    |          |                                                                                 |
| oné kontakty na                                   | STRÁNKOVÉ HODINY           Pondelok         8.00 - 15.00           Utorok         8.00 - 15.00           Streda         8.00 - 15.00           Štvrtok         8.00 - 15.00           Piatok         8.00 - 15.00 | ي ا      | Po kliknutí na symbol<br>telefónu môžete volať<br>priamo na zobrazené<br>číslo. |
| , <b>,</b> .                                      | Kontakt SKZL                                                                                                    | @        | Po kliknutí na symbol @<br>môžete odoslať priamo                                |
| í nadol, obsahuje všetky<br>kontaktné údaje SKZL. | ADRESA<br>Slovenská komora zubných lekárov<br>Fibichova 14<br>821 05 Bratislava                                                                                                    | <b>(</b> | email na zobrazenú<br>adresu.                                                   |
|                                                   | E-MAIL<br>sekretariatskzl@skzl.sk                                                                                                    | @        |                                                                                 |
|                                                   | TELEFÓN<br>+421 2 4820 4070                                                                                                    | 9        |                                                                                 |
| kové hodiny sekretariátu.                         | STRÁNKOVÉ HODINY           Pondelok         9.00 - 15.00           Utorok         9.00 - 15.00           Streda         9.00 - 15.00           Štvrtok         9.00 - 15.00           Piatok         9.00 - 15.00 |          |                                                                                 |
|                                                   |                                                                                                    |          |                                                                                 |